# Installation guide

Samsung Installation guide for the following models: QMN, QBN, QEN, OMN, OHN, OMD-D, OHN-D, QMR, QBR, QBR-N, SBB-SSN, QMH, QHH, QBH-N, DBJ, PMF, PMF-BC, PHF, MLF, PHF-P, PMH, SBB-SFF, OMF, OHF, OHF-V

Step 1 Turn on the screen and connect to the internet

Step 2 Click on the MENU button on the remote

Step 3 Choose System -> Power Control

## Step 4

Choose the following settings:

- Auto Power On -> On
- Standby Control -> On
- Remote configuration -> On
- Power Button -> Power on only

# Step 5

Click Return on the remote and choose Eco Solution

Step 6 Choose off for all menu items

Step 7 Click HOME on the remote and choose URL Launcher Settings

Step 8 Insert the following URL https://t.signageos.io

Step 9

Click HOME on the remote and choose URL Launcher

## Step 10

Once the installation is done, the activation code should now appear on the screen and you can insert it in AdFloow